## **Postuler sur PRIMOWEB**

- 1. Introduction
- 2. <u>Création d'un compte CERBERE</u>
- 3. Introduire votre dossier sur PRIMOWEB
- 4. Personnalisation du compte PRIMOWEB

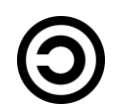

Dernière mise à jour 1/06/2016

## 1. Introduction

- Ce diaporama a pour objectif de vous montrer comment vous inscrire sur PRIMOWEB, un site de la FWB.
- PRIMOWEB doit être consulté par les directions avant d'engager une personne disposant d'un titre suffisant, d'un titre de pénurie listé ou d'un titre de pénurie non listé. Si aucun candidat disposant d'un titre requis n'est disponible dans sa région, la direction peut imprimer un document de carence et engager une personne ne disposant pas d'un titre requis.
- !!! ATTENTION !!! Cela ne vous dispense pas de déposer votre candidature dans les écoles de votre choix !

 <u>2. Création d'un compte Cerbere</u>
 <u>Cerbere</u> est le nom de l'infrastructure de sécurisation des applications de la FWB. Vous devez donc commencer par créer un compte Cerbere avant de vous connecter à PRIMOWEB.

- Vous possédez un matricule enseignant : cliquez sur le lien qui suit (ou reproduisez-le dans la barre d'adresse de votre navigateur en respectant tous les caractères ou <u>cliquez ici</u>).
- Si vous ne possédez pas de matricule enseignant ou que vous avez DEJA un compte Cerbere, contactez votre délégué syndical.
- <u>https://www.users.cfwb.be/IDMProv/portal/cn/GuestContainerPage/P</u> <u>WEBPublicSelfRegisterID?population=EDU&aff=eTNsclRkdmZZMI</u> <u>NaRVQ0cXUvNmxnSFJMVWwweVYycW8NCg</u>

• Vous arrivez alors sur cette page. Cochez la case et cliquez sur « suivant ».

| Auto-enre                | egistrement P | WEB × +                        |                                                                                                    |                      |
|--------------------------|---------------|--------------------------------|----------------------------------------------------------------------------------------------------|----------------------|
| (+ ) 🔒   https://www.u   | isers.cfwb.b  | e/IDMProv/portal/cn/GuestConta | inerPage/PWEBPublicSelfRegisterID?p 🔻 🕻 🤇 🔍 Rechercher                                                                                                    | Ĩ - @ - ≡            |
| 🔯 Les plus visités 👻 🌞 D | Des femmes o  | léno 🌞 L'irrésistible proce    | 🊟 700000   Colonisation franç 🌜 Titres et Fonctions                                                                                                    | >>>                  |
| (3                       |               | Cerbère                        | Fédération Wa                                                                                                    | llonie-Bruxelles     |
| PAGES INVITÉ             | *             | Developpe par l'Etnic          |                                                                                                    | Vendredi 13 mai 2016 |
| Bienvenue                |               | Auto-enregistrement PV         | VEB_Public                                                                                                    |                      |
|                          |               | Créer un nouveau compte        | Bienvenue, cet assistant vous permet de créer votre nouveau compte.<br>Pour poursuivre, veuillez accepter le texte légal<br>La Communauté française - Secrétariat général (44, Boulevard Léopold II 1080 Bruxelles)<br>est le responsable de traitement de vos données à caractère personnel introduites via<br>l'application CERBERE.<br>CERBERE traite quatre catégories de données :<br>1) Les données d'identification (nom, prénom,<br>adresse, date et lieu de naissance,)<br>2) Les caractéristiques personnelles (sexe,)<br>Pa la création de mon compte CERBERE, j'accepte la charte vie privée et les conditions d'utilisation du site. | €<br>Suívant         |

# • À la page suivante, indiquez votre n° de matricule de cliquez sur « suivant ».

| • • • • • • • • • • • • • • • • • • • | uto-enregistremen | WEB × +                                                                                           |                                                       |                                |                   |                   |                      |
|---------------------------------------|-------------------|---------------------------------------------------------------------------------------------------|-------------------------------------------------------|--------------------------------|-------------------|-------------------|----------------------|
| (i) ▲   https://                      | /www.users.cfwb   | e/IDMProv/portal/cn/GuestContainerPage/P                                                          | WEBPublicSelfRegisterID V C                           | :her                           |                   | ≰ @ <b>9</b> 3•   | 1 - 6 -              |
| 🔯 Les plus visités 🔻                  | 🜞 Des femme       | déno 🌞 L'irrésistible proce 🎇 7000                                                                | 00 🥝 Colonisation franç 🐒 Titres et Fonctions         | Option préférentiel            | Le côté obscur de | colonisation GB 👻 | »                    |
| (3                                    |                   | Cerbère                                                                                           |                                                       |                                |                   | Fédération Walle  | onie-Bruxelles       |
| PAGES INVITÉ                          | \$                | Développé par l'Etnic Bienvenu                                                                    | e invite                                              |                                |                   |                   | Vendredi 13 mai 2016 |
| Bienvenue                             |                   | Auto-enregistrement PWEB_Put                                                                      | llc                                                   |                                |                   |                   |                      |
|                                       |                   | Créer un nouveau compte<br>* - Champ obligatoire<br>Veuillez renseigner votre numéro de matricule | enseignant et recopier les caractères de l'image dans | les champs prévus à cet effet. |                   |                   |                      |
|                                       |                   | Matricule :                                                                                       | •                                                     |                                |                   |                   |                      |
|                                       |                   | Caractères :                                                                                      | - ·                                                   |                                |                   |                   |                      |
|                                       |                   | récédent                                                                                          | Aba                                                   | ×                              |                   |                   | suivant              |

• À la page suivante, invitation à vous connecter sur votre boîte professionnelle (là où vous consultez vos fiches de paie et imprimez votre demande de prime syndicale) <a href="http://www.ens.cfwb.be/">http://www.ens.cfwb.be/</a>

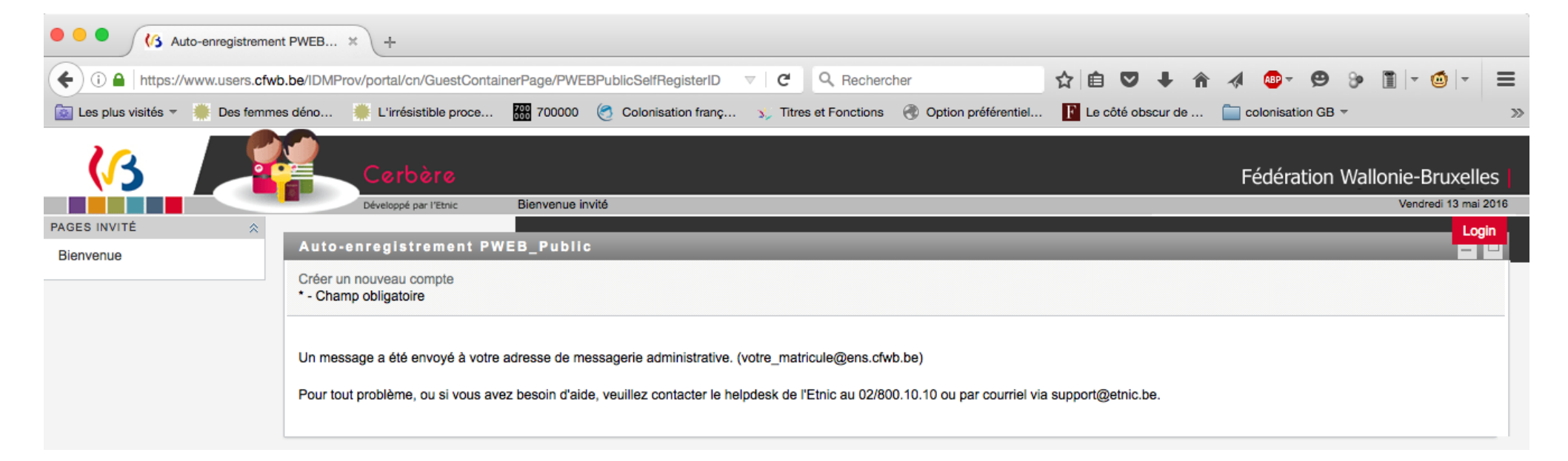

- Vous avez reçu un courriel dans votre boîte intitulé « Demande de création d'un compte d'accès au e-Service PRIMOWEB... ».
- Vous ouvrez ce courriel et cliquez sur « Je confirme ma demande ». La page suivante s'ouvre.
- Vous cliquez sur « Confirmer ».

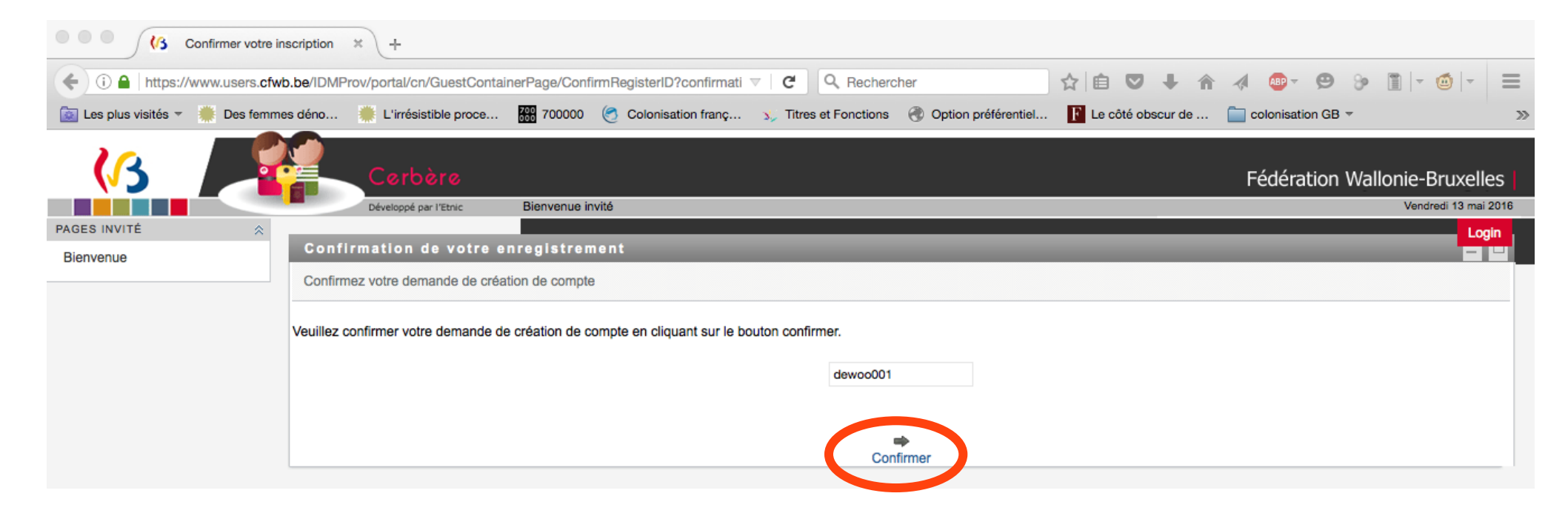

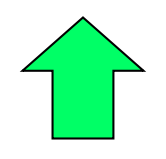

- Vous vous connectez à nouveau sur votre boîte professionnelle <u>http://www.ens.cfwb.be/</u>
- Vous avez reçu deux courriels.
- Dans le premier, vous trouvez votre identifiant.
- Dans le second, vous trouvez votre mot de passe.
- Quelques instants après votre inscription, vous recevez un nouveau courriel vous invitant à introduire votre dossier. FERMEZ VOTRE NAVIGATEUR.
- Vous pouvez également vous connecter à PRIMOWEB à l'aide du lien suivant :

http://www.enseignement.cfwb.be/PWEB\_PUBLIC\_WEB/faces/accueil/index.jsp

• Il ne vous reste plus qu'à introduire votre dossier.

## 3. Introduire votre dossier

- Il y a deux manières d'introduire votre dossier.
  - Passer par le courriel reçu dans votre boîte professionnelle ou directement depuis votre compte PRIMOWEB (voir dernier point de dia 27).
  - Se rendre sur le site de la FWB <u>www.enseignement.be</u>, cliquer sur « Réforme des titres et fonctions » Cette deuxième procédure est expliquée dans la suite de cette aide.

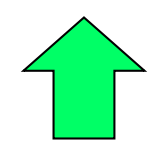

## Par le site de la FWB

- Se rendre sur le site de la FWB <u>www.enseignement.be</u>
- Cliquer sur « Réforme des titres et fonctions » dans la colonne de gauche

### • Vous arrivez sur la page suivante. Cliquer sur « Quelle fonction puis-je exercer ? »

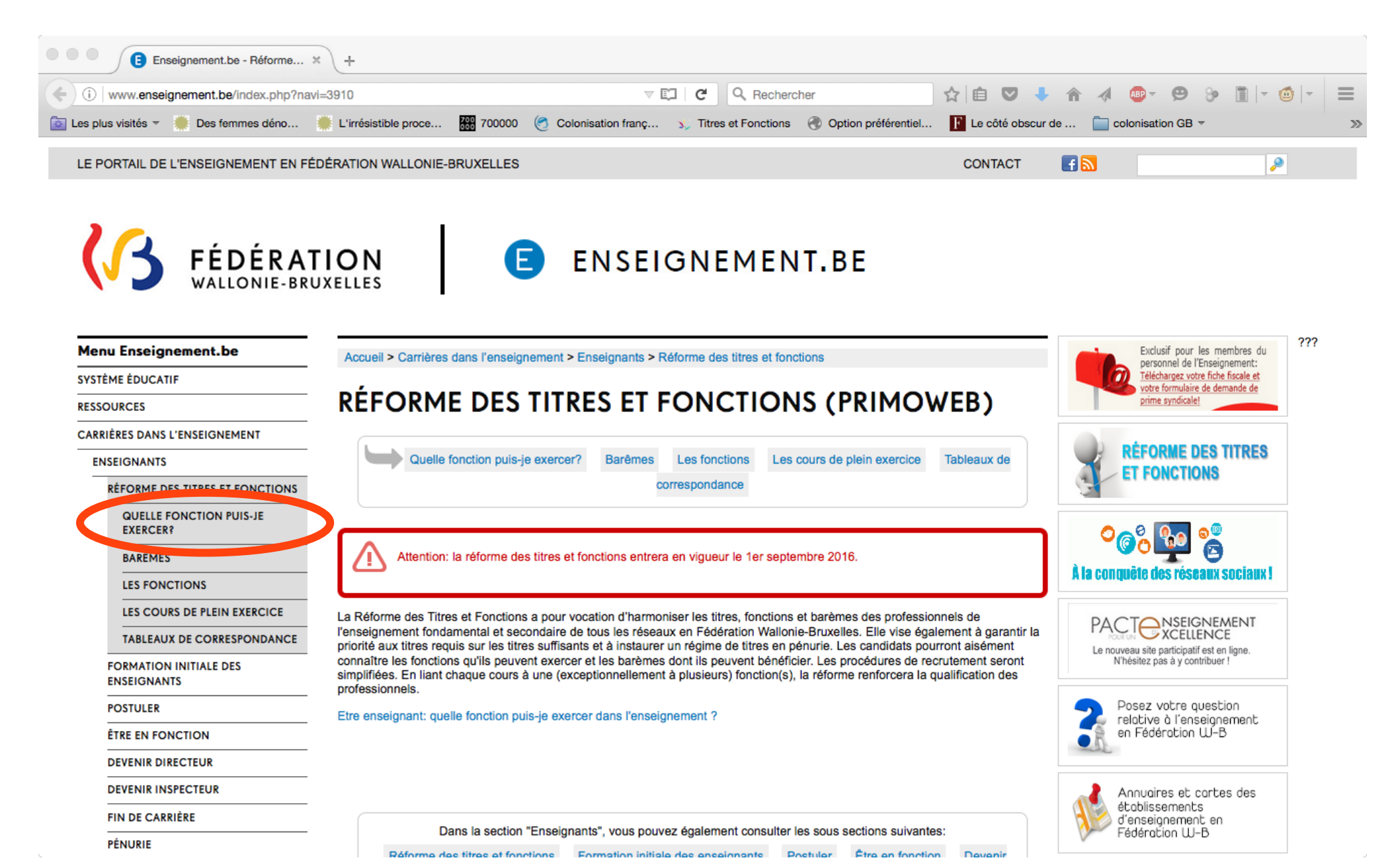

# • À la page suivante, introduisez votre diplôme (soit titre péda. si AESI ou AESS soit titre disciplinaire)

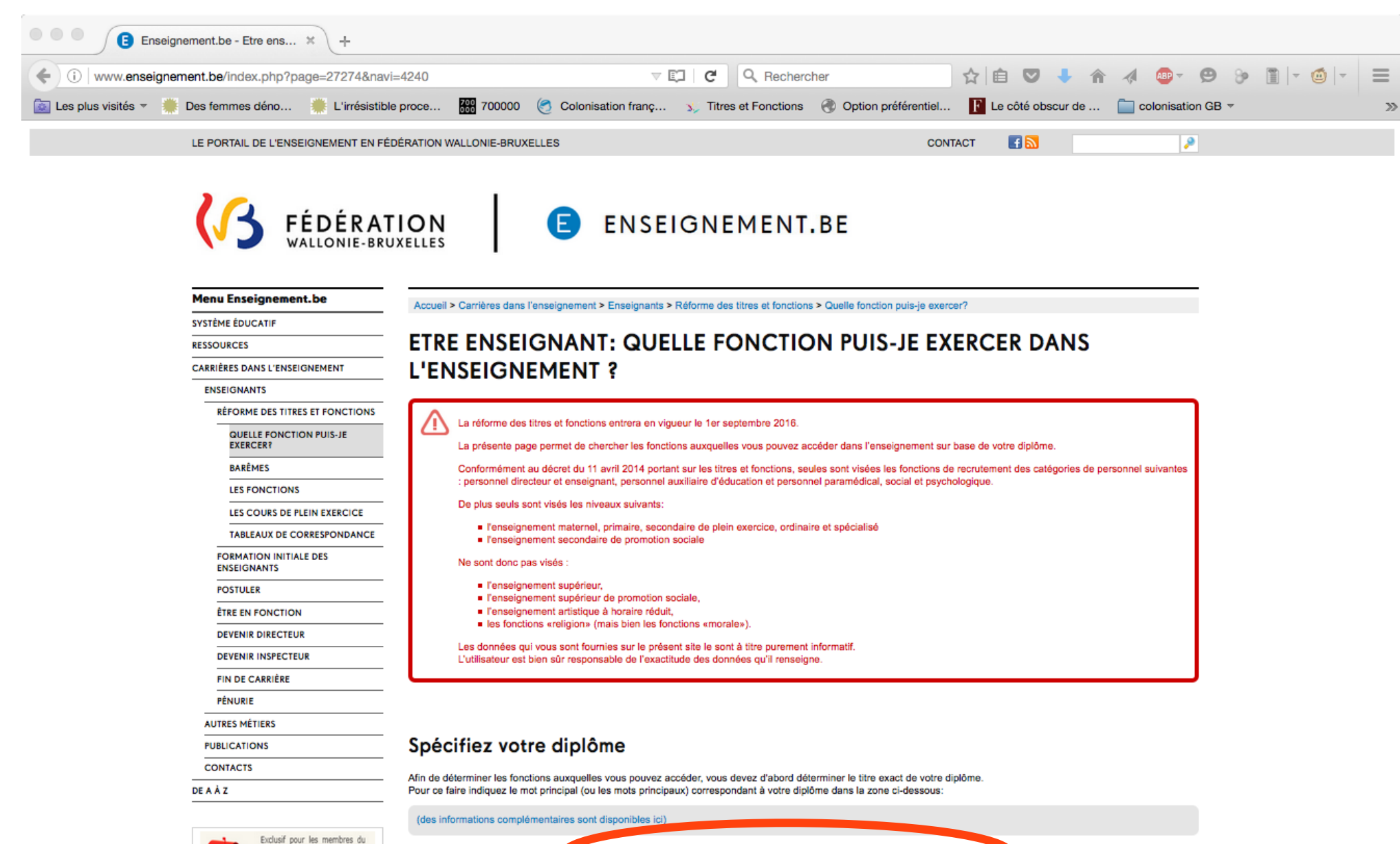

personnel de l'Enseignement: Téléchargez votre fiche fiscale et Mots contenus dans le titre de vitre diplôme:

afficher la liste des diplômes correspondants

### • Une liste apparaît : cocher son diplôme

```
🔁 Enseignement.be - Etre ens... 💥
                                                    +
                                                                                                                                                               ☆ 自 ♡ ↓ 合 ∢ @ - 영 ≫ 間 - @ -
                                                                                                                         Q Rechercher
(i) www.enseignement.be/index.php?page=27274&navi=4240#zone_step_diplome
                                                                                                         V 🖸 🛛 🤁
应 Les plus visités 🔻 💭 Des femmes déno... 🌼 L'irrésistible proce... 🎆 700000 🧭 Colonisation franç... 🦕 Titres et Fonctions 🛞 Option préférentiel... 👔 Le côté obscur de ... 🦳 colonisation GB 🔻
                                                                                              ET FONCTIONS
                                                                Dans la liste des intitulés de diplômes qui apparaissent ci-dessous, veuillez choisir celui qui correspond EXACTEMENT à l'intitulé précis de votre diplôme.
                                                               Afin d'éliminer tout risque d'erreur, le mieux est de vous munir de votre diplôme lorsque vous effectuez ce choix.
                                                                    Diplôme
                                                                    aesi avec histoire
                                                                                                                                            (D=50)
                             A la conquête des réseaux sociaux
                                                                    .....
                                                                                                                                             . . . . . . . . . . .
                                                                    aesi bachelier sous-section : sciences humaines : géographie, histoire et sciences sociales
                                                                                                                                            (D=157)
                                                                    aesi géographie - histoire - sciences économiques
                                                                                                                                            (D=94)
                               PACTONSEIGNEMENT
                                                                    aesi déographie - histoire - sciences économiques et sociales
                                                                                                                                            (D=95)
                                                                                                                                             ( - - - - ,
                                                                             ......
                               Le nouveau site participatif est en ligne.
                                                                                                                                            (D=117)
                                                                    aesi sciences humaines : histoire géographie, sciences sociales
                                  N'hésitez pas à y contribuer !
                                                                    aesi section géographie, histoire, sciences économiques et sociales
                                                                                                                                            (D=129)
                                                                    aesi section sciences humaines : histoire, géographie, sciences sociales
                                                                                                                                            (D=142)
                                   Posez votre question
                                   relative à l'enseignement.
                                                                    aess du groupe histoire de l'art et archéologie
                                                                                                                                            (D=166)
                                   en Fédération W-B
                                                                    .....
                                                                                                                                             .....
                                                                    aess groupe histoire
                                                                                                                                            (D=173)
                                                                    . . . . . . .
                                                                         .....
                                                                                                                                             . . . . . . . . . . .
                                                                    aess histoire
                                                                                                                                            (D=184)
                                                                    . . . . . . . . . . . . . .
                                                                                                                                            . . . . . . . . .
                                                                    aess histoire de l'art
                                                                                                                                            (D=185)
                                   Annuaires et cartes des
                                   étoblissements
                                                                                                                                            (D=186)
                                                                    aess histoire de l'art et archéologie
                                   d'enseignement en
                                                                                      . . . . . . . . . .
                                                                                                                                            . . . . . . . .
                                   Fédération W-B
                                                                                                                                            (D=326)
                                                                    bachelier en histoire (univ)
                                                                    bachelier en histoire de l'art et archéologie (univ)
                                                                                                                                            (D=327)
                                                                    bachelier-aesi sous-section : sciences humaines : géographie, histoire et sc. sociales
                                                                                                                                            (D=412)
                                      ALL RÉNÉRICE
                                                                    _____
                                                                                                                                             . . . . . . . .
                                      DES ENEANTS DE 2.5 ANS À 8 ANS
                                                                    candidat en histoire
                                                                                                                                            (D=476)
                                      ET DES ADULTES QUI LES ENTOURENT
                                                                    . . . . . . . .
                                 ôge
                                                                    candidat en philosophie et lettres : histoire
                                                                                                                                            (D=490)
                                                                    . . . . . . . . .
                                                                    candidat en philosophie et lettres : histoire de l'art et archéologie
                                                                                                                                            (D=491)
                                                                                                                                             . . . . . . . . .
                                                                    (D=501)
                                                                    candidat en philosophie et lettres, groupe histoire
                                       Voir toutes les actus
                                                                    dea en histoire, éthique et philosophie des sciences et des techniques
                                                                                                                                            (D=911)
                                         Poster votre actu
                                                                                                                                            (D=1534)
                                                                    licence (domaines : philosophie ou langues et lettres ou histoire, art et archéologie )
                                                                 C
                                                                    licence en archéologie et histoire de l'art
                                                                                                                                            (D=1669)
                                                                    . . . . . . . . .
                                                                    licence en archéologie et histoire de l'art section musicologie
                                                                                                                                            (D=1541)
                                                                    _____
                                                                                                                                             . . . . . . . . .
                              ESPACE ENSEIGNANTS
                                                                    licence en histoire
                                                                                                                                            (D=1562)
                                                                                                                                             . . . . . . . . .
                                                                    licence en histoire de l'art et archéologie
                                                                                                                                            (D=1563)
                                                                    . . . . . . .
                                                                                                                                            . . . . . . . . .
                                                                    licence en histoire et philologie orientales
                                                                                                                                            (D=1704)
                                                Mrall 0
                                                                    licence en philologie et histoire orientale
                                                                                                                                            (D=1715)
                                                                                                                                            (D=1591)
                                         ESPACE PRESSE
                                                                    licence en philologie et histoire orientales
                                                                    licence en philosophie et lettres section histoire de l'art et archéologie (section musicologie)
                                                                                                                                            (D=1598)
                                                                    licence en philosophie et lettres, groupe histoire
                                                                                                                                            (D=1716)
                                                                    master (domaines : philosophie ou langues et lettres ou histoire,art et archéologie )
                                                                                                                                            (D=1755)
                                                                    . . . . . . . . .
                                                                    master en histoire
                                                                                                                                            (D=1878)
                                                                    master en histoire de l'art et archéologie
                                                                                                                                            (D=1880)
                                                                    _____
                                                                                                                                             . . . . . . . . .
                                                                                                                                            (D=1882)
                                                                    master en histoire de l'art et archéologie-orientation musicologie
                                                                    . . . . . . . .
                                                                    régent avec géographie, histoire et sciences économiques
                                                                                                                                            (D=2237)
                                                                 \cap
                            educatube

    régent avec histoire

                                                                                                                                            (D=2238)
```

# • Une nouvelle liste apparaît : choix du titre de capacité puis sélection des niveaux d'enseignement

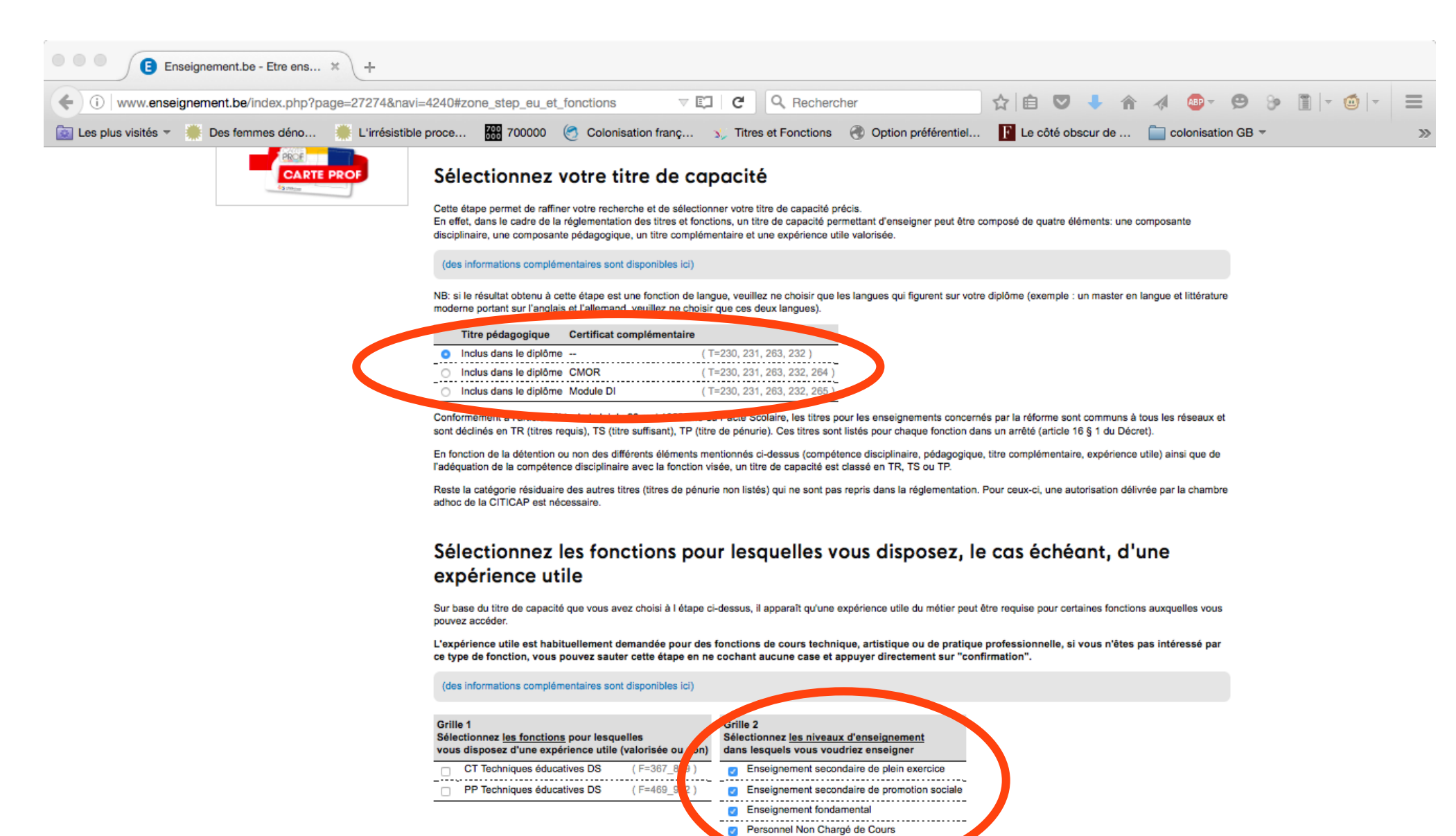

Sélectionnez le nombre d'années d'expérience utile valorisées par fonction ou équot; manquanteéquot; si celle-ci n'est pas encore valorisée.

Grille 3

### • Puis, cliquer sur « confirmation » en bas de page

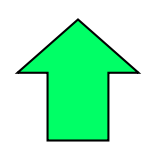

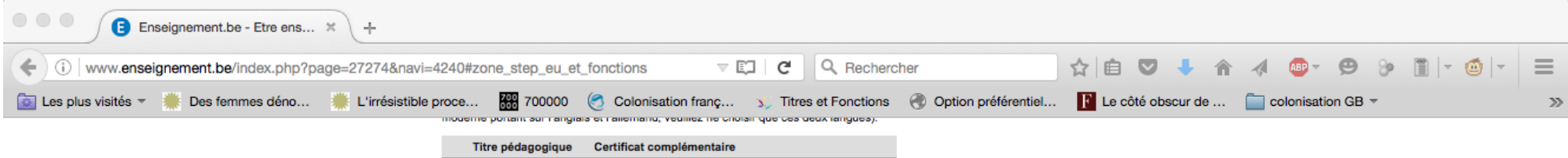

|   | Thre pedagogique       | Certificat complementaire |          |             |          |
|---|------------------------|---------------------------|----------|-------------|----------|
| 0 | Inclus dans le diplôme |                           | ( T=230, | , 231, 263, | 232)     |
| 0 | Inclus dans le diplôme | CMOR                      | ( T=230, | , 231, 263, | 232, 264 |
| 0 | Inclus dans le diplôme | Module DI                 | ( T=230  | 231, 263,   | 232, 265 |

Conformément à l'article 12bis de la loi du 29 mai 1959 dite du Pacte Scolaire, les titres pour les enseignements concernés par la réforme sont communs à tous les réseaux et sont déclinés en TR (titres requis), TS (titre suffisant), TP (titre de pénurie). Ces titres sont listés pour chaque fonction dans un arrêté (article 16 § 1 du Décret).

En fonction de la détention ou non des différents éléments mentionnés ci-dessus (compétence disciplinaire, pédagogique, titre complémentaire, expérience utile) ainsi que de l'adéquation de la compétence disciplinaire avec la fonction visée, un titre de capacité est classé en TR, TS ou TP.

Reste la catégorie résiduaire des autres titres (titres de pénurie non listés) qui ne sont pas repris dans la réglementation. Pour ceux-ci, une autorisation délivrée par la chambre adhoc de la CITICAP est nécessaire.

#### Sélectionnez les fonctions pour lesquelles vous disposez, le cas échéant, d'une expérience utile

Sur base du titre de capacité que vous avez choisi à l'étape ci-dessus, il apparaît qu'une expérience utile du métier peut être requise pour certaines fonctions auxquelles vous pouvez accéder.

L'expérience utile est habituellement demandée pour des fonctions de cours technique, artistique ou de pratique professionnelle, si vous n'êtes pas intéressé par ce type de fonction, vous pouvez sauter cette étape en ne cochant aucune case et appuyer directement sur "confirmation".

(des informations complémentaires sont disponibles ici)

| Grille 1<br>Sélectionnez <u>les fonctions</u> pour lesquelles<br>vous disposez d'une expérience utile (valorisée ou non) | Grille 2<br>Sélectionnez <u>les niveaux d'enseignement</u><br>dans lesquels vous voudriez enseigner |  |  |
|----------------------------------------------------------------------------------------------------|----------------------------------------------------------------------------------------------------|--|--|
| CT Techniques éducatives DS (F=367_839)                                                                                  | Enseignement secondaire de plein exercice                                                           |  |  |
| PP Techniques éducatives DS (F=469_942)                                                                                  | Enseignement secondaire de promotion sociale                                                        |  |  |
|                                                                                                    | Enseignement fondamental                                                                            |  |  |
|                                                                                                    | Personnel Non Chargé de Cours                                                                       |  |  |

#### Grille 3

Sélectionnez le nombre d'années d'expérience utile valorisées par fonction ou équot; manquanteéquot; si celle-ci n'est pas encore valorisée.

- CG: cours généraux
   CT: cours techniques
- MOR: cours de morale
   REL: cours de religion
- e religion PPM: cours de psychomotricité

- CA: cours artistiques
- PP: pratique professionnelle

confirmation

• Une liste apparaît avec les fonctions pour lesquelles vous pouvez postuler. Cocher les cases adéquates et cliquer sur « postuler »

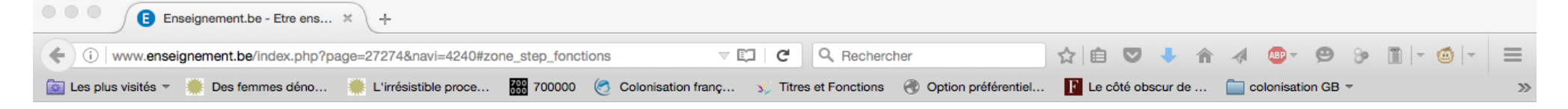

#### Fonctions correspondant à votre diplôme (fonctions auxquelles vous pouvez postuler)

Cliquez sur le libellé du barème pour en connaitre le détail.

Si, pour une même fonction, vous obtenez simultanément des lignes "titre requis" et "titre suffisant" et "titre de pénurie", veuillez sélectionner la ligne "titre requis".

| Fonction                                                  | Qualification                               |                         | Barème                        | EU                 | Enseignement                                                                                |                                           |          |
|-----------------------------------------------------------|---------------------------------------------|-------------------------|-------------------------------|--------------------|---------------------------------------------------------------------------------------------|-------------------------------------------|----------|
| CG Histoire DI                                            | titre suffisant                             | CG                      | 301-1a                        |                    | Enseignement secondaire de plein exercice                                                   | (F=23 T=263 E=1)                          |          |
| CG Histoire DI                                            | titre suffisant                             | CG                      | 301-1a                        | -                  | Enseignement secondaire de promotion<br>sociale                                             | (F=494 T=263 E=1)                         |          |
| CG Histoire DS                                            | titre requis                                | CG                      | 501                           | -                  | Enseignement secondaire de plein exercice                                                   | (F=232 T=263 E=1)                         |          |
| CG Histoire DS                                            | titre requis                                | CG                      | 501                           | -                  | Enseignement secondaire de promotion<br>sociale                                             | (F=694 T=263 E=1)                         |          |
| CG Sciences humaines DI                                   | titre suffisant                             | CG                      | 301-1a                        | -                  | Enseignement secondaire de plein exercice                                                   | (F=32 T=263 E=1)                          |          |
| CG Sciences humaines DI                                   | titre suffisant                             | CG                      | 301-1a                        | -                  | Enseignement secondaire de promotion<br>sociale                                             | (F=508 T=263 E=1)                         |          |
| CG Sciences humaines DS                                   | titre requis                                | CG                      | 501                           |                    | Enseignement secondaire de plein exercice                                                   | (F=243 T=263 E=1)                         |          |
| CG Sciences humaines DS                                   | titre requis                                | CG                      | 501                           | -                  | Enseignement secondaire de promotion<br>sociale                                             | ( F=709 T=263 E=1)                        |          |
| Conseiller à la formation                                 | titre requis                                | NCC                     | 501                           | -                  | Personnel Non Chargé de Cours                                                               | (F=962 T=230 E=1)                         |          |
| Coordinateur qualité                                      | titre requis                                | NCC                     | 501                           | -                  | Personnel Non Chargé de Cours                                                               | (F=963 T=230 E=1)                         |          |
| Si vous désirez marquer vo<br>'POSTULER'. Pour utiliser l | etre disponibilité, s<br>'interface web qui | électionne<br>vous sera | z les fonctio<br>présentée, v | ons pou<br>/ous au | r lesquelles vous vous voulez postuler et cli<br>rez besoin d'un identifiant CERBERE ( mode | quez ensuite sur le boutor<br>d'emploi ). | postuler |

CG: cours généraux
 CT: cours techniques

nniques REL: cours de religion

A propos de la EW-B

- MOR: cours de morale
   REL: cours de religion
   PPM: cours de psychomotricité
- CA: cours artistiques
- PP: pratique professionnelle

 Dans la section "Réforme des titres et fonctions", vous pouvez également consulter les sous sections suivantes:

 Quelle fonction puis-je exercer?
 Barêmes
 Les fonctions
 Les cours de plein exercice
 Tableaux de correspondance

### • Vous êtes invité(e) à vous connecter à votre compte PRIMOWEB (en utilisant Cerbere).

| Enseignement.be - Etre ens X 💇 ETNIC vous souhaite la bien X +                                                                                                    |     |  |  |  |  |  |
|----------------------------------------------------------------------------------------------------|-----|--|--|--|--|--|
| 🗲 🛈 🔒   https://secure.etnic.be/nidp/idff/sso?id=20&sid=0&option=credential&sid=0⌖=https://prc 🗵 📮 😋 🔍 Rechercher                                                              |     |  |  |  |  |  |
| 🔯 Les plus visités 🔻 🌞 Des femmes déno 🌞 L'irrésistible proce 🎬 700000 🧭 Colonisation franç  Titres et Fonctions 🛞 Option préférentiel 📔 Le côté obscur de 🚞 colonisation GB 🔻 | >>> |  |  |  |  |  |
| Veuillez vous assurer de sélectionner le contexte correspondant à votre situation.                                                                                             |     |  |  |  |  |  |

|                                  | etnic (3                                     |  |  |  |  |  |
|----------------------------------|----------------------------------------------|--|--|--|--|--|
|                                  | Bienvenue                                    |  |  |  |  |  |
|                                  | Nom d'utilisateur :                          |  |  |  |  |  |
|                                  | Mot de passe :                               |  |  |  |  |  |
| Veuillez choisir votre contexte: |                                              |  |  |  |  |  |
| Intervenant dar                  | ns les établissements d'enseignement et PO ᅌ |  |  |  |  |  |
| Mot de passe oublié?             |                                              |  |  |  |  |  |
|                                  | Se connecter Effacer                         |  |  |  |  |  |

### • La page d'accueil de votre compte PRIMOWEB vous informe sur les différents onglets auxquels vous avez accès.

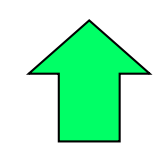

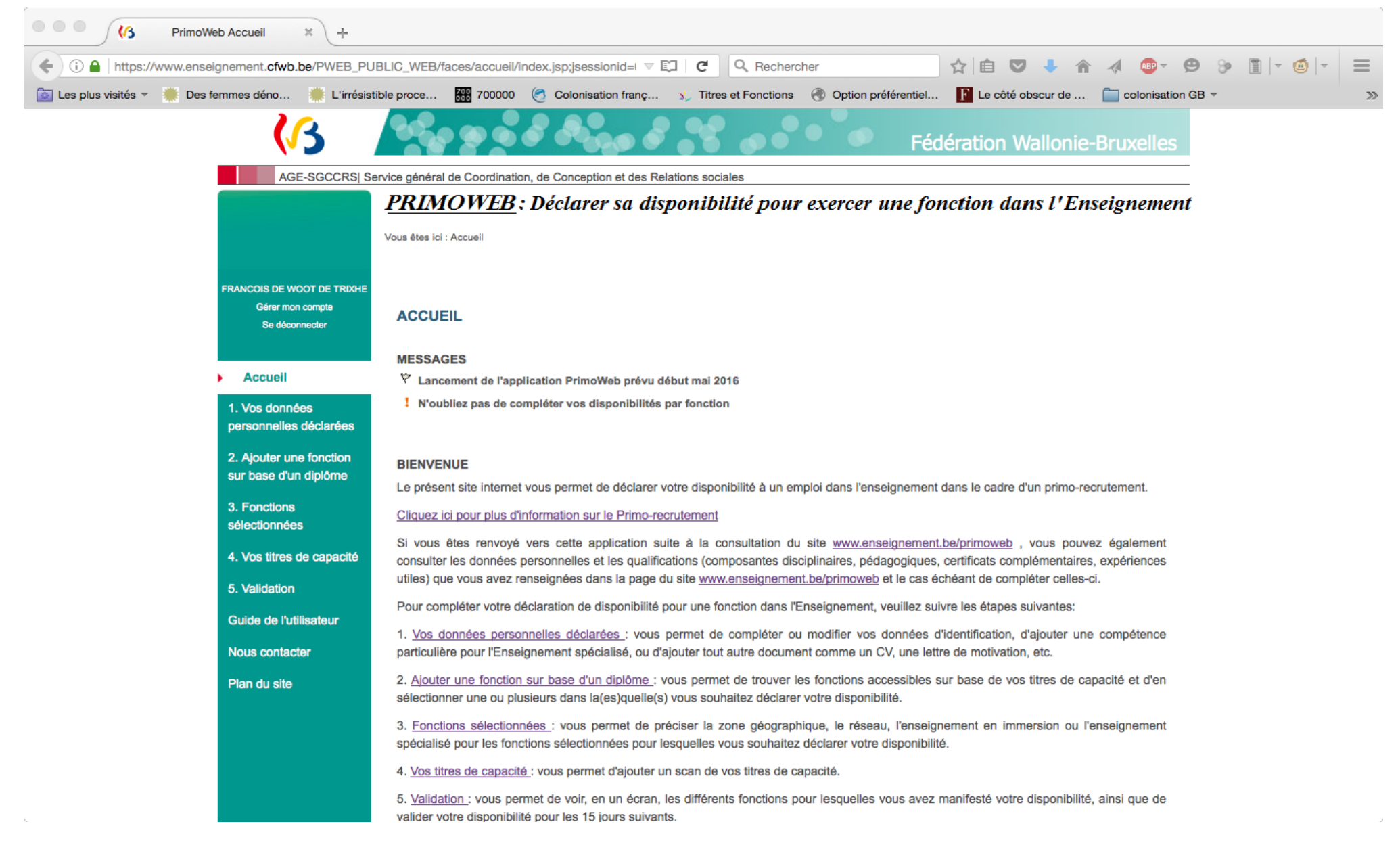

• Se rendre à la page « Fonctions sélectionnées ». Les fonctions que vous avez cochées s'y trouvent MAIS la procédure N'est PAS terminée...

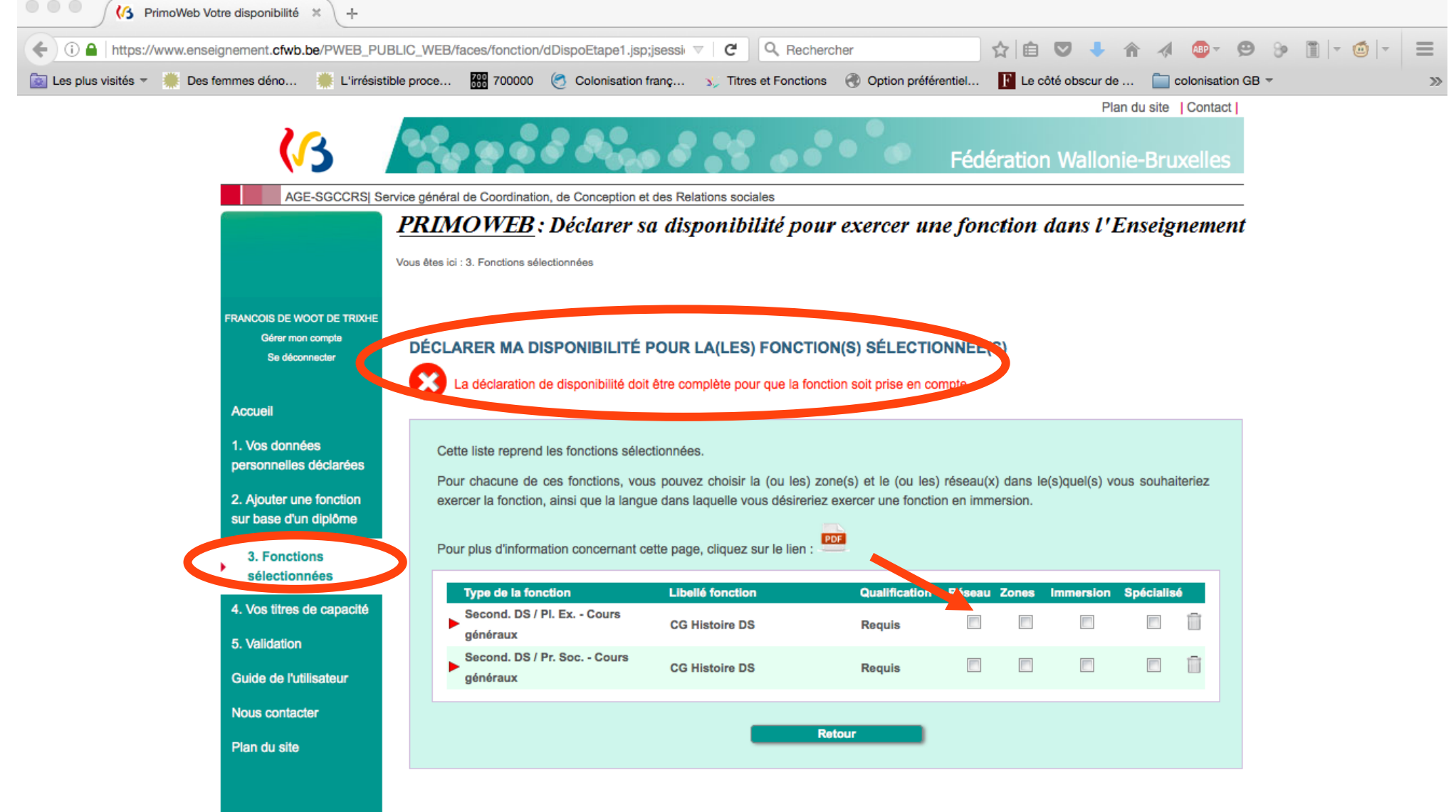

### Cliquer sur l'une des fonctions sélectionnées et suivre la procédure. 1. Choisir le/les réseau(x) pour le(s)quel(s) vous postulez puis « Suivant »…

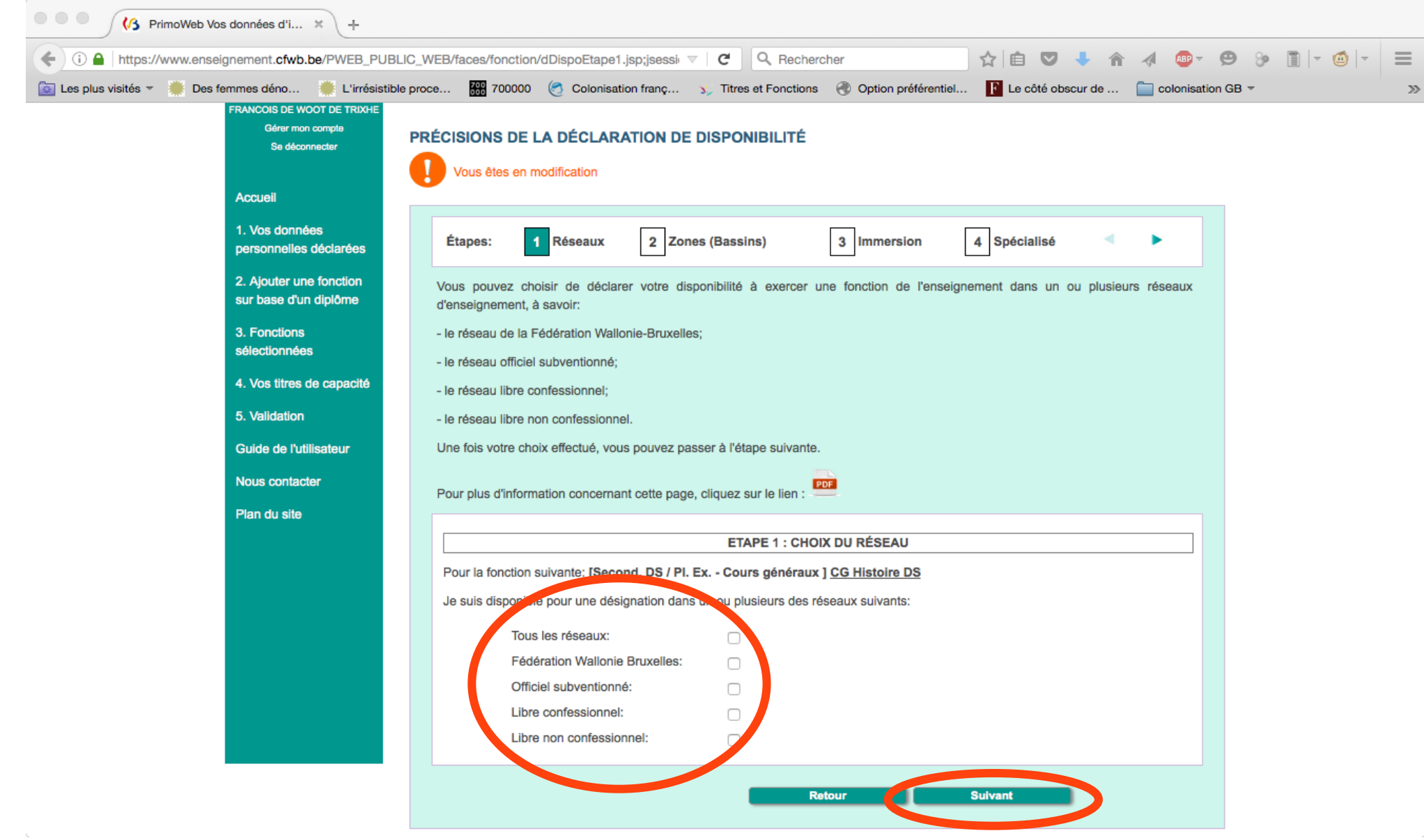

# • 2. Choisir la/les zone(s) pour laquelle/lesquelles vous voulez postuler puis « Suivant »

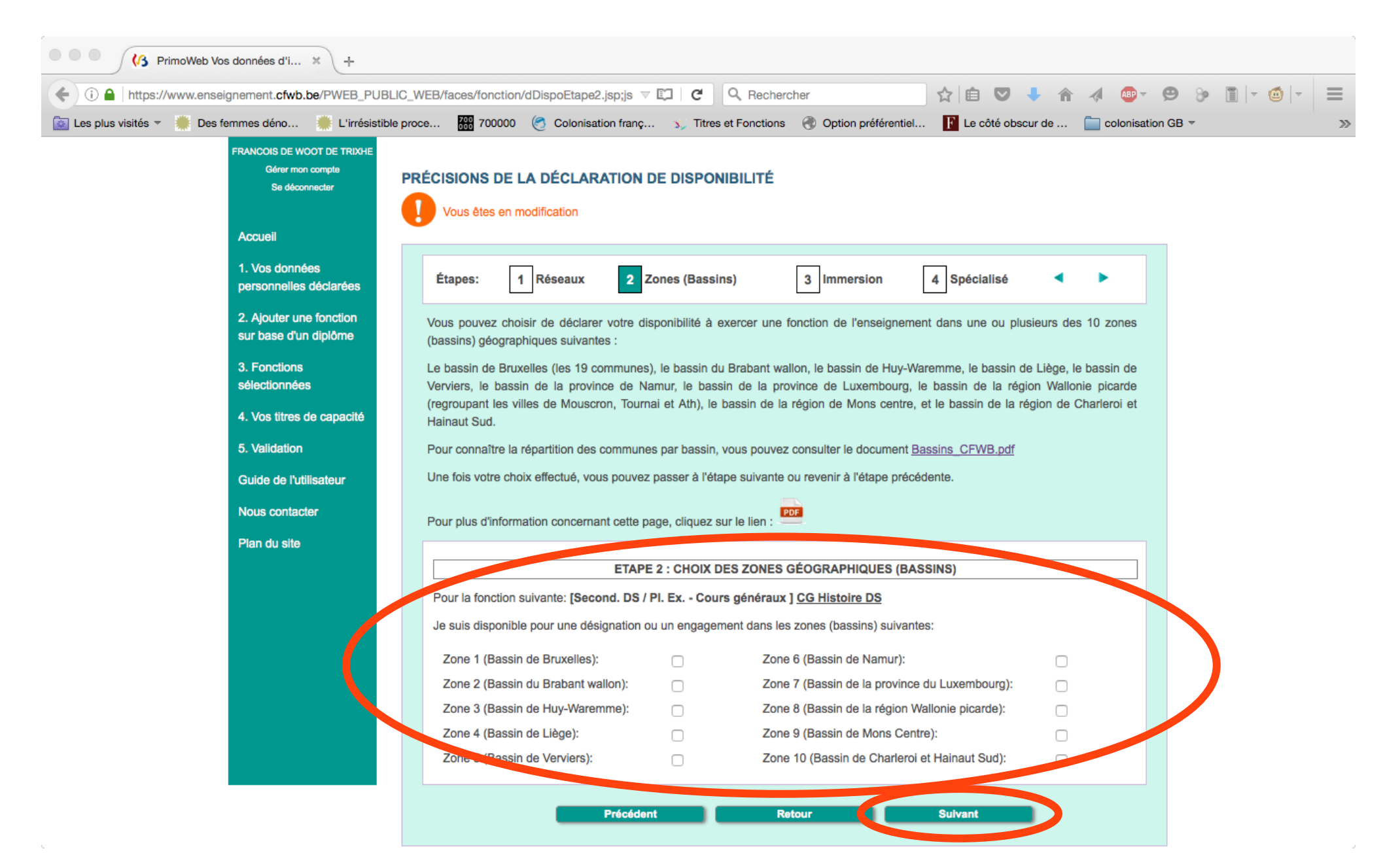

# • 3. Choisir si vous voulez postuler également dans l'enseignement en immersion puis « Suivant »

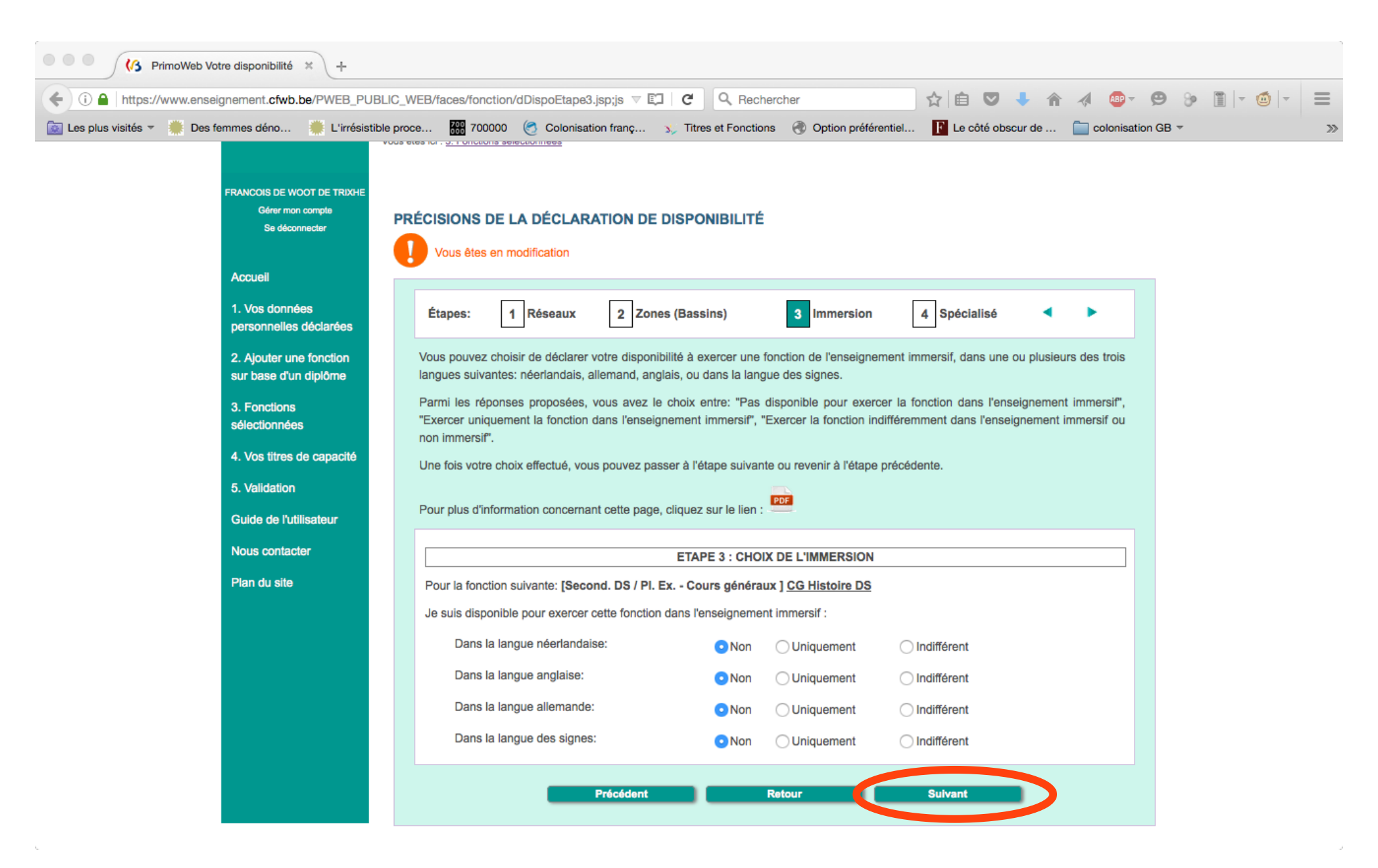

# • 4. Choisir si vous voulez postuler dans le spécialisé puis « Suivant » ...

| PrimoWeb Votre disponibilité × +                                                                                                    |                                                                                                    |  |  |  |  |                           |          |  |
|----------------------------------------------------------------------------------------------------|----------------------------------------------------------------------------------------------------|--|--|--|--|---------------------------|----------|--|
| < 🛈 🔒   https://www.enseignement.cfwb.be/PWEB_PUBLIC_WEB/faces/fonction/dDispoEtape4.jsp;jsessi 🗸 I C 🔍 Rechercher                                                                                                    |                                                                                                    |  |  |  |  |                           |          |  |
| 🔯 Les plus visités 🔻 🌞 Des femmes déno 🌞 L'irrésistible proce 🎆 700000 🥙 Colonisation franç 🐒 Titres et Fonctions 🕐 Option préférentiel 📔 Le côté obscur de 🚞 colonisation GB 🔻 🚿                                                                                                    |                                                                                                    |  |  |  |  |                           |          |  |
| AGE-SGCCRS  Service                                                                                                    | AGE-SGCCRS  Service général de Coordination, de Conception et des Relations sociales                                                                                                    |  |  |  |  |                           |          |  |
| <u> </u>                                                                                                    | <u>KLMOWEB</u> : Declarer sa disponibilite pour exercer une fonction dans l'Enseignement                                                                                                    |  |  |  |  |                           |          |  |
| Vou                                                                                                    | is êtes ici : <u>3. Fonctions sélectionnées</u>                                                                                                    |  |  |  |  |                           |          |  |
| FRANCOIS DE WOOT DE TRIXHE<br>Gérer mon compte<br>Se déconnecter                                                                                                    | PRÉCISIONS DE LA DÉCLARATION DE DISPONIBILITÉ Vous êtes en modification                                                                                                    |  |  |  |  |                           |          |  |
| Accueil                                                                                                    |                                                                                                    |  |  |  |  |                           |          |  |
| 1. Vos données<br>personnelles déclarées                                                                                                    | Étapes: 1 Réseaux 2 Zones (Bassins) 3 Immersion 4 Spécialisé <                                                                                                    |  |  |  |  |                           |          |  |
| 2. Ajouter une fonction<br>sur base d'un diplômeVous pouvez choisir de déclarer votre disponibilité à exercer une fonction de l'enseignement spécialisé.<br>Si vous souhaitez plus de détails sur l'enseignement spécialisé, vous pouvez vous reporter au lien suivant :<br>Types et formes de l'enseignement spécialisé3. Fonctions<br>sélectionnéesUne fois votre choix effectué, vous pouvez passer à l'étape suivante ou revenir à l'étape précédente. |                                                                                                    |  |  |  |  |                           |          |  |
|                                                                                                    |                                                                                                    |  |  |  |  | 4. Vos titres de capacité | bité PDF |  |
| 5. Validation                                                                                                    | 5. Validation       Four plus d'information concernant cette page, cliquez sur le lien :         Guide de l'utilisateur       ETAPE 4 : CHOIX DE L'ENSEIGNEMENT SPÉCIALISÉ         Nous contacter       Pour la fonction suivante: [Second. DS / Pl. Ex Cours généraux ] CG Histoire DS |  |  |  |  |                           |          |  |
| Guide de l'utilisateur                                                                                                    |                                                                                                    |  |  |  |  |                           |          |  |
| Nous contacter                                                                                                    |                                                                                                    |  |  |  |  |                           |          |  |
| Plan du site                                                                                                    | Je suis disponible pour exercer cette fonction dans l'enseignement spécialisé :  ONO Uniquement Indifférent                                                                                                    |  |  |  |  |                           |          |  |
|                                                                                                    |                                                                                                    |  |  |  |  |                           |          |  |
|                                                                                                    | Enregistrer Annuler                                                                                                    |  |  |  |  |                           |          |  |
|                                                                                                    |                                                                                                    |  |  |  |  |                           |          |  |
|                                                                                                    |                                                                                                    |  |  |  |  |                           |          |  |

 Vous avez terminé : en témoignent le petit v et la mention « Données sauvegardées ». Cliquer sur « Retour ».

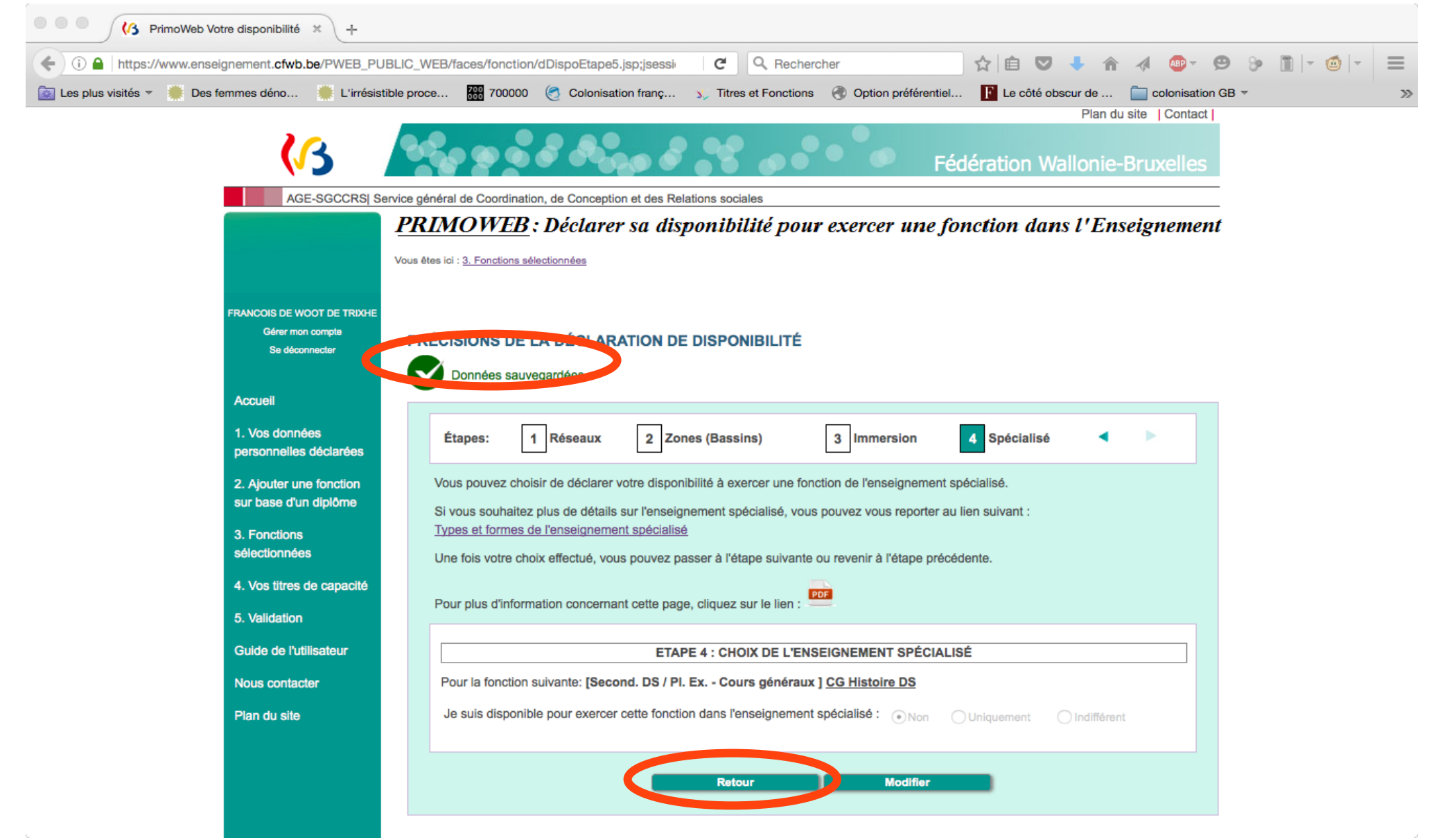

 Vous vous retrouvez sur la page « Fonctions sélectionnées » et vous voyez qu'une des fonctions est validée. Il ne reste plus qu'à faire la même chose pour la/les autre(s) fonction(s).

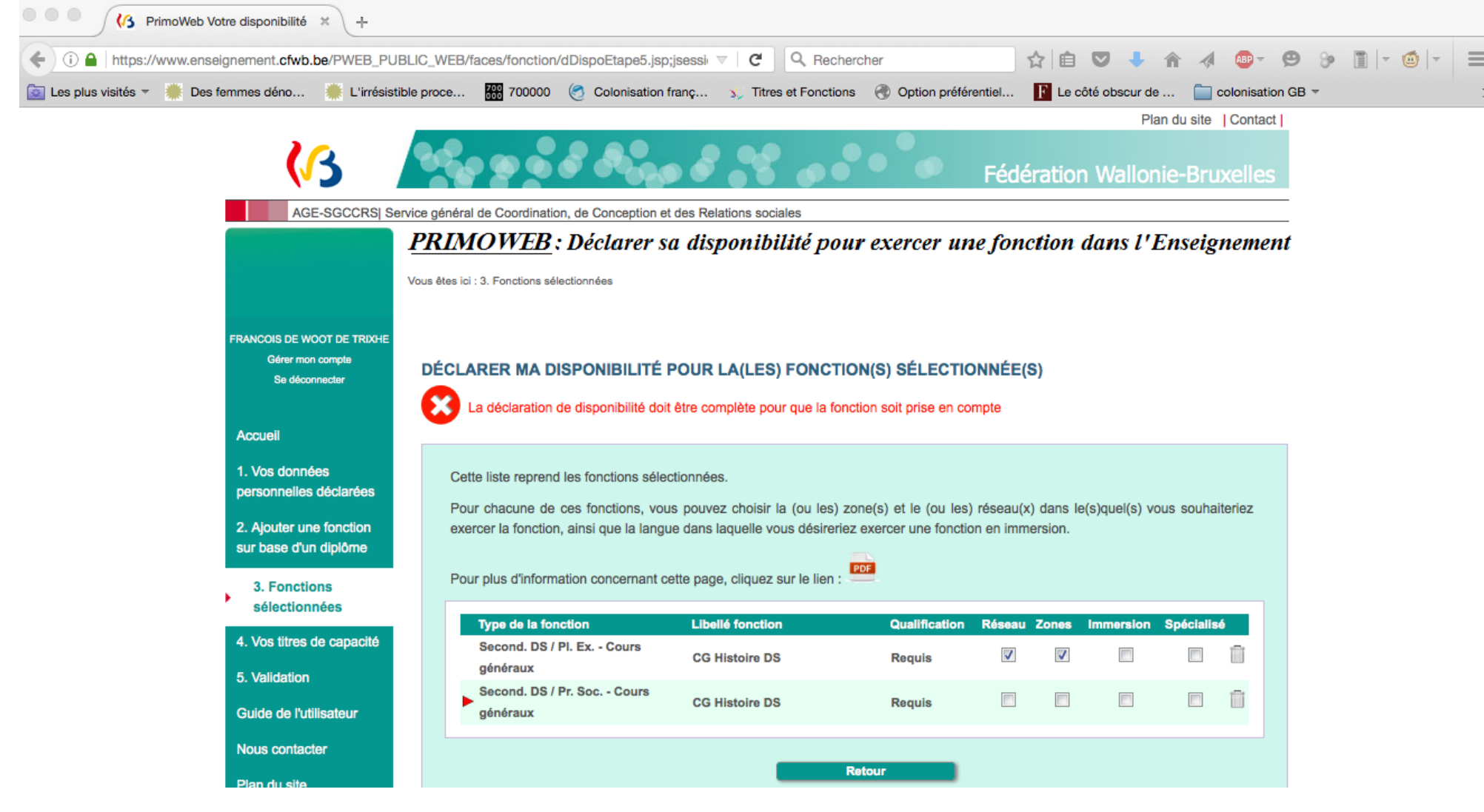

- Vous pouvez ensuite aller contrôler vos titres sur la pag « Vos titres de capacité » et y ajouter des informations comme par exemple un scan de votre/vos diplôme(s).
- Vous pouvez aller sur la page « Validation » où vous retrouvez le détail de vos fonctions sélectionnées et titres. C'est ici que vous signalez votre disponibilité ou nondisponibilité et que vous la prolongez une fois les 15 jours initiaux terminés. Vous recevrez normalement un courriel vous signalant qu'il est temps de prolonger votre disponibilité.
- Vous pouvez ajouter de nouveaux titres, de nouvelles fonctions sélectionnées directement depuis PRIMOWEB sans passer par le site enseignement.be. Pour cela, se rendre à la page « Ajouter une fonction sur base d'un diplôme ».

## 4. <u>Personnalisation du compte</u> <u>PRIMOWEB</u>

- Il peut être intéressant de placer vos coordonnées personnelles sur le site pour permettre à un éventuel employeur de vous contacter.
- Conseil : modifiez le courriel renseigné. Remplacez votre boîte FWB par votre courriel privé (que vous relevez plus fréquemment)

Connectez-vous sur le site en utilisant l'adresse :
 <u>http://www.enseignement.cfwb.be/PWEB\_PUBLIC</u>
 <u>WEB/faces/accueil/index.jsp</u>

ou cliquez ici

- Une fois connecté, cliquez sur « Vos données personnelles déclarées » dans la colonne de gauche puis sur « Données d'identification »
- Modifiez ensuite les informations.

• BON TRAVAIL...